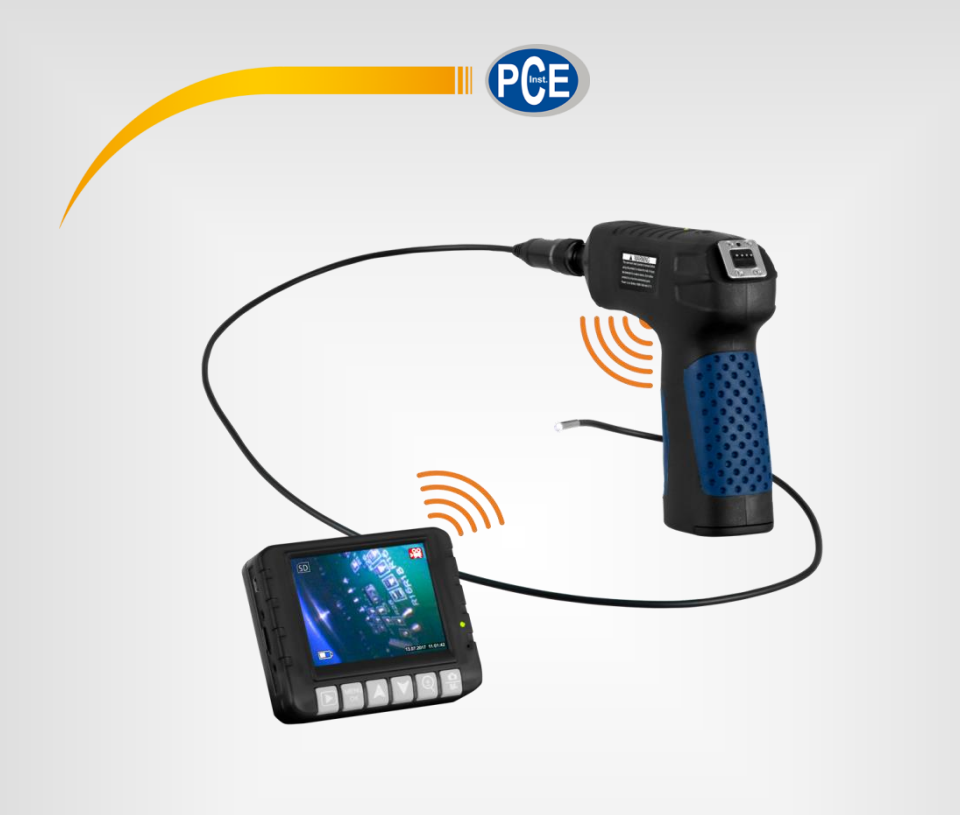

# Bedienungsanleitung

# PCE-VE 180 Endoskop

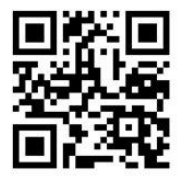

User manuals in various languages (English, français, italiano, español, português, nederlands, türk, polski, русский, 中文) can be downloaded here:

www.pce-instruments.com

Letzte Änderung: 8. Mai 2018 v1.0

© PCE Instruments

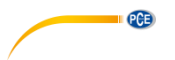

# Inhaltsverzeichnis

| 1   | Sicherheitsinformationen   | 1  |
|-----|----------------------------|----|
| 2   | Spezifikationen            | 2  |
| 2.1 | Technische Spezifikationen | 2  |
| 2.2 | Lieferumfang               | 2  |
| 3   | Systembeschreibung         | 3  |
| 3.1 | Gerät                      | 3  |
| 3.2 | Schnittstellen             | 4  |
| 3.3 | Funktionstasten            | 5  |
| 4   | Vorbereitung               | 6  |
| 4.1 | Kameraschlauch anschließen | 6  |
| 4.2 | Spannungsversorgung        | 6  |
| 5   | Bedienung                  | 6  |
| 5.1 | Inspektion                 | 6  |
| 5.2 | Foto-/Videoaufnahme        | 7  |
| 5.3 | Einstellungen              | 9  |
| 5.4 | Datenübertragung           | 10 |
| 6   | Garantie                   | 11 |
| 7   | Entsorgung                 | 11 |

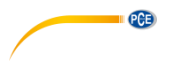

#### 1 Sicherheitsinformationen

Bitte lesen Sie dieses Benutzer-Handbuch sorgfältig und vollständig, bevor Sie das Gerät zum ersten Mal in Betrieb nehmen. Die Benutzung des Gerätes darf nur durch sorgfältig geschultes Personal erfolgen. Schäden, die durch Nichtbeachtung der Hinweise in der Bedienungsanleitung entstehen, entbehren jeder Haftung.

- Dieses Messgerät darf nur in der in dieser Bedienungsanleitung beschriebenen Art und Weise verwendet werden. Wird das Messgerät anderweitig eingesetzt, kann es zu gefährlichen Situationen kommen.
- Verwenden Sie das Messgerät nur, wenn die Umgebungsbedingungen (Temperatur, Luftfeuchte, ...) innerhalb der in den Spezifikationen angegebenen Grenzwerte liegen. Setzen Sie das Gerät keinen extremen Temperaturen, direkter Sonneneinstrahlung, extremer Luftfeuchtigkeit oder Nässe aus.
- Setzen Sie das Gerät keinen Stößen oder starken Vibrationen aus.
- Das Öffnen des Gerätegehäuses darf nur von Fachpersonal der PCE Deutschland GmbH vorgenommen werden.
- Benutzen Sie das Messgerät nie mit nassen Händen.
- Es dürfen keine technischen Veränderungen am Gerät vorgenommen werden.
- Das Gerät sollte nur mit einem Tuch gereinigt werden. Verwenden Sie keine Scheuermittel oder lösungsmittelhaltige Reinigungsmittel.
- Das Gerät darf nur mit dem von der PCE Deutschland GmbH angebotenen Zubehör oder gleichwertigem Ersatz verwendet werden.
- Überprüfen Sie das Gehäuse des Messgerätes vor jedem Einsatz auf sichtbare Beschädigungen. Sollte eine sichtbare Beschädigung auftreten, darf das Gerät nicht eingesetzt werden.
- Das Messgerät darf nicht in einer explosionsfähigen Atmosphäre eingesetzt werden.
- Der in den Spezifikationen angegebene Messbereich darf unter keinen Umständen überschritten werden.
- Biegen Sie den Kameraschlauch nicht weiter als 150 °.
- Wenn die Sicherheitshinweise nicht beachtet werden, kann es zur Beschädigung des Gerätes und zu Verletzungen des Bedieners kommen.

Für Druckfehler und inhaltliche Irrtümer in dieser Anleitung übernehmen wir keine Haftung. Wir weisen ausdrücklich auf unsere allgemeinen Gewährleistungsbedingungen hin, die Sie in unseren Allgemeinen Geschäftsbedingungen finden.

Bei Fragen kontaktieren Sie bitte die PCE Deutschland GmbH. Die Kontaktdaten finden Sie am Ende dieser Anleitung.

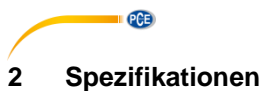

## 2.1 Technische Spezifikationen

| Bildsensor             | CMOS                                        |
|------------------------|---------------------------------------------|
| Auflösung              | Foto: 1280x960, 640x480                     |
|                        | Video:1280x720, 640x480                     |
| Fokussierung           | 30 80 mm                                    |
| Sichtfeld              | 60 °                                        |
| Durchmesser Kamerakopf | Ø 3,9 mm                                    |
| Länge Kameraschlauch   | 1 m                                         |
| Beleuchtung            | 2 LEDs                                      |
|                        | 7 Beleuchtungsstufen wählbar                |
| Display                | 3,5 " TFT LCD QVGA                          |
|                        | 320 x 240 Pixel                             |
|                        | 16,7 Mio. Farben                            |
| Funkübertragung        | 2,4 GHz                                     |
| Speicherformate        | Foto: JPG / BMP Format                      |
|                        | Video: AVI Format                           |
| Speicher               | 8 GB microSD-Karte (bis zu 32 GB möglich)   |
| Spannungsversorgung    | Display: Fest verbauter 3,7 V 1200 mAh Akku |
|                        | Endoskop: 3,7 V 1600 mAh Akku               |
|                        | Ladeadapter: 5 V, 2 A                       |
| Akkulaufzeit           | ca. 1 3 Stunden                             |
| Schutzklasse           | Kameraschlauch: IP67                        |

#### 2.2 Lieferumfang

- 1 x Endoskop PCE-VE 180 inkl. Kameraschlauch
- 1 x Display
- 1 x Spiegelaufsatz
- 1 x Hakenaufsatz
- 1 x Magnetaufsatz
- 1 x 8 GB microSD-Karte
- 1 x Ladeadapter
- 1 x USB-Kabel
- 1 x AV-Kabel
- 1 x Bedienungsanleitung

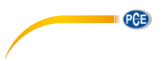

#### Systembeschreibung 3

#### 3.1 Gerät

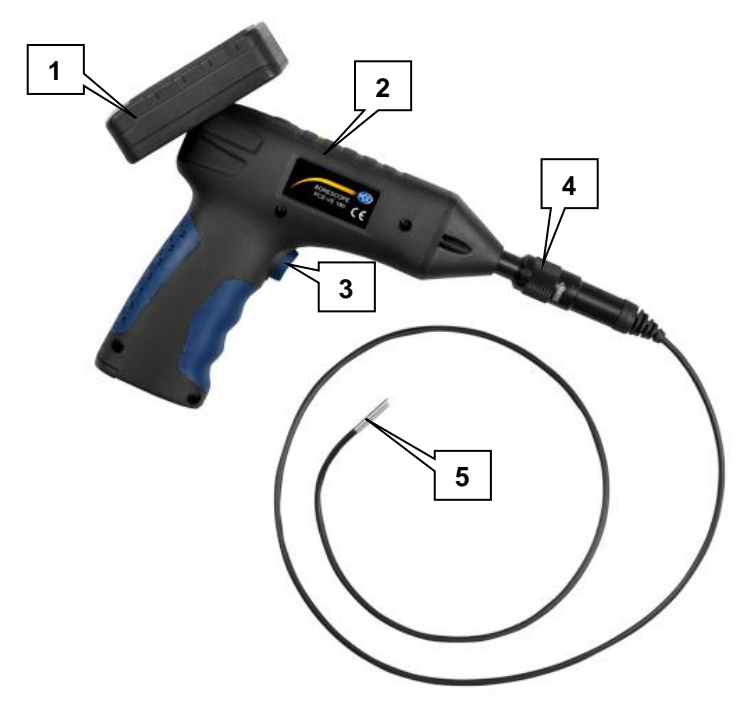

- Displayeinheit Endoskop 1.
- 2.
- 3.
- Beleuchtungstaste Schraubverbindung Kameraschlauch 4.
- Kamerakopf 5.

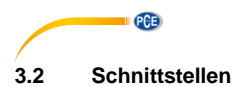

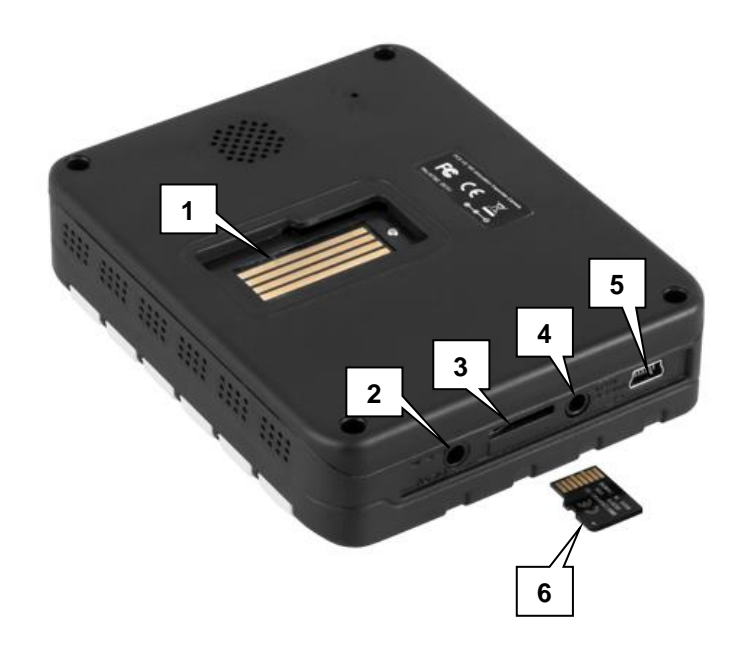

- 1.
- Anschluss Endoskop Stromanschluss Displayeinheit MikroSD-Kartenslot 2.
- 3.
- 4.
- Videoausgang Mini-USB-Schnittstelle 5.
- 6. MikroSD-Karte

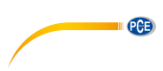

#### 3.3 Funktionstasten

| Taste      | Bezeichnung      | Funktion                                                                                                    |
|------------|------------------|----------------------------------------------------------------------------------------------------|
|            | Wiedergabe-Taste | <ul> <li>Hauptbildschirm:</li> <li>Gedrückt halten, um zu<br/>Wiedergabebildschirm zu wechseln</li> <li>Wiedergabebildschirm:</li> <li>Drücken, um Video abzuspielen</li> <li>Gedrückt halten, um<br/>Wiedergabebildschirm zu verlassen</li> </ul>                                                                                |
| MENU<br>OK | Menü-Taste       | <ul> <li>Hauptbildschirm:</li> <li>Gedrückt halten, um Einstellungen zu öffnen</li> <li>Einstellungen:</li> <li>Gedrückt halten, um von Videoeinstellungen zu allgemeinen Einstellungen zu gelangen oder Einstellung zu verlassen</li> <li>Drücken, um Option auszuwählen bzw. zu bestätigen</li> </ul>                           |
|            | Auf-Taste        | <ul> <li>Hauptbildschirm:         <ul> <li>Drücken, um Displaysymbole ein- bzw.<br/>auszublenden</li> </ul> </li> <li>Einstellungen:         <ul> <li>Drücken, um Auswahl nach oben zu<br/>bewegen</li> </ul> </li> <li>Wiedergabebildschirm:         <ul> <li>Drücken, um vorherige Datei<br/>auszuwählen</li> </ul> </li> </ul> |
|            | Ab-Taste         | <ul> <li>Hauptbildschirm:         <ul> <li>Drücken, um Anzeige um 180 ° zu drehen</li> <li>Einstellungen:             <ul></ul></li></ul></li></ul>                                                                                                    |
| Ð          | Zoom-Taste       | <ul> <li>Hauptbildschirm:</li> <li>Drücken, um Anzeige zu vergrößern</li> <li>Wiedergabebildschirm:</li> <li>Drücken, um die Vergrößerung bei der<br/>Betrachtung von Fotos zu ändern</li> </ul>                                                                                                    |
|            | Aufnahme-Taste   | <ul> <li>Hauptbildschirm:</li> <li>Drücken, um Aufnahme zu starten/stoppen</li> <li>Gedrückt halten, um zwischen Foto- und Videoaufnahme zu wechseln</li> </ul>                                                                                                    |
|            | Ein/Aus-Taste    | Endoskop:<br>• Gedrückt halten, um Gerät ein- bzw.<br>auszuschalten<br>Display:                                                                                                    |

|  |               | <ul> <li>Drücken, um Gerät einzuschalten</li> </ul>              |  |  |  |
|--|---------------|------------------------------------------------------------------|--|--|--|
|  |               | <ul> <li>Gedrückt halten, um Gerät auszuschalten</li> </ul>      |  |  |  |
|  | Trigger-Taste | Drücken, um die Beleuchtungsstufe des<br>Kamerakopfes zu ändern. |  |  |  |

### 4 Vorbereitung

OPE

#### 4.1 Kameraschlauch anschließen

Stecken Sie den Stecker des Kameraschlauches in den dazugehörigen Anschluss am Endoskop und schrauben Sie ihn fest.

Hinweis: Eine Pfeilmarkierung auf der Muffe zeigt Ihnen an, in welche Richtung Sie drehen müssen, um die Verschraubung zu lösen.

#### 4.2 Spannungsversorgung

Die Displayeinheit verfügt über einen fest installierten Akku. Um diesen zu laden, benutzen Sie das beiliegende Netzteil oder verbinden Sie das Display mit Hilfe des beiliegenden USB-Kabels mit einem PC.

Das Endoskop hat einen wechselbaren Akku. Benutzen Sie das beiliegende Netzteil, um den Akku zu laden. Wenn Sie den Akku austauschen wollen, lösen Sie die Batteriefachschraube, öffnen Sie die Batteriefachabdeckung und entnehmen Sie den Akku.

#### 5 Bedienung

#### 5.1 Inspektion

Um die gewünschte Stelle zu inspizieren, gehen Sie wie folgt vor:

- 1. Drücken Sie die Ein/Aus-Taste am Display, um das Display einzuschalten.
- 2. Halten Sie die Ein/Aus-Taste am Endoskop gedrückt, um das Endoskop einzuschalten. Auf dem Display sollte nun die Bildanzeige des Kamerakopfes erscheinen.
- 3. Bewegen Sie den Kameraschlauch an die gewünschte Stelle.
- 4. Benutzen Sie die Trigger-Taste, um die Beleuchtungsstufe des Kamerakopfes zu ändern.
- 5. Verwenden Sie die Zoom-Taste (1), um die Vergrößerung des Bildes zu ändern.

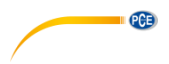

#### 5.2 Foto-/Videoaufnahme

#### 5.2.1 Aufnahme

Sie können während der Inspektion Fotos und Videos aufnehmen. Nach dem Start befindet sich das Gerät im Video-Aufnahmemodus.

Um ein Video aufzunehmen, gehen Sie wie folgt vor:

1. Stellen Sie sicher, dass Sie sich im Video-Aufnahmemodus befinden. Dies erkennen Sie an dem roten Videokamera-Symbol in der oberen rechten Ecke des Displays. Ist

dies nicht der Fall, halten Sie die Aufnahme-Taste gedrückt, um in den Video-Aufnahmemodus zu wechseln.

- 2. Drücken Sie die Aufnahme-Taste , um die Videoaufnahme zu starten. Unten rechts im Display können Sie nun die aktuelle Aufnahmezeit sehen.
- 3. Benutzen Sie die Trigger-Taste, um die Beleuchtungsstufe des Kamerakopfes zu ändern.
- 4. Verwenden Sie die Zoom-Taste (1), um die Vergrößerung des Bildes zu ändern.
- Wenn Sie die Aufnahme beenden möchten, drücken Sie die Aufnahme-Taste erneut. Das Video wird nun auf der SD-Karte gespeichert.

Um ein Foto aufzunehmen, gehen Sie wie folgt vor:

1. Stellen Sie sicher, dass Sie sich im Video-Aufnahmemodus befinden. Dies erkennen Sie an dem grünen Kamera-Symbol in der oberen rechten Ecke des Displays. Ist dies

nicht der Fall, halten Sie die Aufnahme-Taste gedrückt, um in den Foto-Aufnahmemodus zu wechseln.

- 2. Verwenden Sie die Trigger-Taste, um die Beleuchtungsstufe des Kamerakopfes zu ändern.
- 3. Benutzen Sie die Zoom-Taste (1), um die Vergrößerung des Bildes zu ändern.
- 4. Drücken Sie die Aufnahme-Taste , um ein Foto aufzunehmen. Das Foto wird auf der SD-Karte gespeichert.

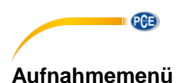

um das Aufnahmemenü zu öffnen. Hier haben Sie folgende Drücken Sie die Menü-Taste Optionen:

Wenn Videoaufnahme aktiv:

- Size / Auflösuna
  - 0 VGA
    - HD 0
- Time Stamp / Zeitaufdruck
  - Óff / Aus 0
  - Date Only / Datum 0
  - Date & Time / Datum & Zeit Datums- und Zeitstempel  $\cap$
- Audio Control
  - On / Ein 0
- 0 Off / Aus

Wenn Fotoaufnahme aktiv:

- Size / Auflösung
  - VGA 0
  - 1.3M 0
- Time Stamp / Zeitaufdruck
  - Off / Aus 0
  - 0 Date Only / Datum
  - Date & Time / Datum & Zeit Datums- und Zeitstempel 0

Videoauflösung einstellen

640 x 480 Pixel

1280 x 720 Pixel

Datums- und Zeitstempel-Einstellungen

Kein Datums- und Zeitstempel

Nur Datumsstempel

Soundaufnahme

Soundaufnahme aktivieren Soundaufnahme deaktivieren

Bildauflösung einstellen 640 x 480 Pixel 1280 x 960 Pixel Datums- und Zeitstempel-Einstellungen Kein Datums- und Zeitstempel Nur Datumsstempel

um die gewünschte Option auszuwählen und bestätigen Benutzen Sie die Pfeiltasten MENU OK

Sie die Auswahl mit der Menü-Taste

#### 5.2.2 Wiedergabe

Um die aufgenommenen Fotos und Videos zu betrachten, gehen Sie wie folgt vor:

- Halten Sie die Wiedergabe-Taste educkt, um in den Wiedergabemodus zu 1. wechseln
- , um die gewünschte Datei auszuwählen. 2. Benutzen Sie Pfeiltasten
- Wenn Sie ein Video ausgewählt haben, drücken Sie die Wiedergabe-Taste 3. dieses abzuspielen.
- Wenn Sie ein Foto ausgewählt haben, können Sie mit der Zoom-Taste 4. Vergrößerung ändern.
- Um den Wiedergabebildschirm zu verlassen, halten Sie die Wiedergabe-Taste 5. gedrückt.

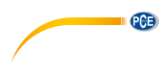

#### Wiedergabemenü

Drücken Sie im Wiedergabebildschirm die Menü-Taste (MERU öffnen. Hier haben Sie folgende Optionen:

- Delete / Löschen: Gespeicherte Dateien löschen
  - Single / Einzel: Ausgewählte Datei löschen
  - All / Alle: Alle Dateien löschen
    - Page / Seite: Alle Dateien auf der Seite löschen (Miniaturansicht)
  - Thumbnail / Miniatur: Vorschaubilder anzeigen (9 Dateien pro Seite)
- Volume / Lautstärke: Lautstärke für Videowiedergabe einstellen
- Protect / Schutz:

0

 $\cap$ 

- Single / Einzel:
  - el: Ausgewählte Datei schützen Alle Dateien schützen
- All / Alle: Alle I
   Page / Seite: Alle I
  - Page / Seite: Alle Dateien auf der Seite schützen (Miniaturansicht)

Dateien gegen Löschen schützen

Verwenden Sie die Pfeiltasten , um die gewünschte Option auszuwählen und bestätigen Sie die Auswahl mit der Menü-Taste

#### 5.3 Einstellungen

Um ins Einstellungsmenü zu gelangen, drücken Sie im Haupt- oder Wiedergabebildschirm die

Menü-Taste Es Öffnet sich das Aufnahme- bzw. Wiedergabemenü. Halten Sie nun die

Menü-Taste Gedrückt, um ins Einstellungsmenü zu wechseln. Hier haben Sie folgende Optionen:

- Format
  - o Cancel / Abbruch
  - Execute / Ausf.
- Language
- Auto Off / Auto Aus
- Sys. Reset / Werkseinst.
  - o Cancel / Abbruch
  - Execute / Ausf.
- Light Freq.
- TV Output / TV Ausgang
  - PAL
  - o NTSC
- Date Input /Datumseing.
  - Off / Aus
  - o Set

SD-Karte formatieren (alle Daten werden gelöscht)

Menüsprache auswählen (Englisch, Französisch, Deutsch, Italienisch, Spanisch, Portugiesisch, Chinesisch, Japanisch, Russisch) Automatische Abschaltung (Aus, 1 Min., 3 Min., 5 Min.) Gerät auf Werkseinstellungen zurücksetzen

Lichtfrequenz einstellen (50 Hz, 60 Hz) Übertragungsverfahren PAL-Verfahren NTSC- Verfahren Zeit- und Datumseingabe Zeit/Datum nicht einstellen Zeit/Datum einstellen

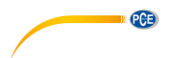

Benutzen Sie die Pfeiltasten , um die gewünschte Option auszuwählen und bestätigen Sie die Auswahl mit der Menü-Taste

#### Zeit- und Datumseingabe

Um die Uhrzeit und das Datum einzustellen, wählen Sie den Menüpunkt "Date Input" bzw.

"Datumseing." aus und drücken Sie die Menü-Taste

Wählen Sie anschließend "Set" aus und drücken Sie erneut die Menü-Taste

Verwenden Sie die Pfeiltasten ( ), um das Datumsformat zu ändern.

Halten Sie die Menü-Taste gedrückt, um zur Datumseingabe zu wechseln. Der Wert, den

Sie ändern können, ist markiert. Benutzen Sie die Pfeiltasten (A), um den ausgewählten

Wert zu ändern. Halten Sie die Menü-Taste gedrückt, um zum nächsten Wert zu gelangen.

Um die Änderungen zu bestätigen, drücken Sie die Menü-Taste

#### 5.4 Datenübertragung

Sie können die aufgezeichneten Fotos und Videos auf einen PC übertragen. Dafür gibt es zwei Möglichkeiten.

#### SD-Karte

Die Daten werden auf der MicroSD-Karte gespeichert. Sie können diese aus dem Gerät entnehmen und mit Hilfe eines Kartenlesers am PC auslesen.

Die Dateien befinden sich auf der SD-Karte im Unterordner "100DSCIM" im Ordner "DCIM".

ACHTUNG: Stellen Sie sicher, dass das Gerät ausgeschaltet ist, bevor Sie die SD-Karte entfernen, da es sonst zu Datenverlusten kommen kann.

#### USB-Kabel

Sie können die Daten auch über die USB-Schnittstelle auf den PC übertragen. Verbinden Sie dazu das beiliegende USB-Kabel mit dem Gerät und schließen Sie es an Ihren PC an. Das Gerät bzw. die SD-Karte wird als Wechseldatenträger erkannt. Die Dateien befinden sich im Unterordner "100DSCIM" im Ordner "DCIM".

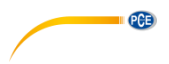

#### 6 Garantie

Unsere Garantiebedingungen können Sie in unseren Allgemeinen Geschäftsbedingungen nachlesen, die Sie hier finden: <u>https://www.pce-instruments.com/deutsch/agb</u>.

#### 7 Entsorgung

#### HINWEIS nach der Batterieverordnung (BattV)

Batterien dürfen nicht in den Hausmüll gegeben werden: Der Endverbraucher ist zur Rückgabe gesetzlich verpflichtet. Gebrauchte Batterien können unter anderem bei eingerichteten Rücknahmestellen oder bei der PCE Deutschland GmbH zurückgegeben werden.

#### Annahmestelle nach BattV:

PCE Deutschland GmbH Im Langel 4 59872 Meschede

Zur Umsetzung der ElektroG (Rücknahme und Entsorgung von Elektro- und Elektronikaltgeräten) nehmen wir unsere Geräte zurück. Sie werden entweder bei uns wiederverwertet oder über ein Recyclingunternehmen nach gesetzlicher Vorgabe entsorgt. Alternativ können Sie Ihre Altgeräte auch an dafür vorgesehenen Sammelstellen abgeben.

WEEE-Reg.-Nr.DE69278128

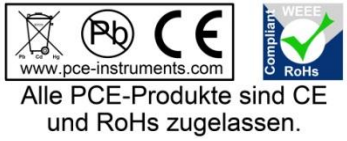

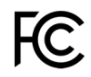

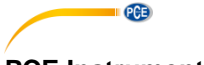

### PCE Instruments Kontaktinformationen

#### Germany

PCE Deutschland GmbH Im Langel 4 D-59872 Meschede Deutschland Tel.: +49 (0) 2903 976 99 0 Fax: +49 (0) 2903 976 99 29 info@pce-instruments.com www.pce-instruments.com/deutsch

#### **United States of America**

PCE Americas Inc. 711 Commerce Way suite 8 Jupiter / Palm Beach 33458 FL USA Tel: +1 (561) 320-9162 Fax: +1 (561) 320-9176 info@pce-americas.com www.pce-instruments.com/us

#### The Netherlands

PCE Brookhuis B.V. Institutenweg 15 7521 PH Enschede Nederland Telefoon: +31 (0) 53 - 737 01 92 Fax: +31 (0) 53 - 430 36 46 info@pcebenelux.nl www.pce-instruments.com/dutch

#### China

PCE (Beijing) Technology Co.,Ltd 1519 Room, 6 Building Men Tou Gou Xin Cheng, Men Tou Gou District 102300 Beijing China Tel: +86 (10) 8893 9660 info@pce-instruments.cn www.pce-instruments.cn

#### France

PCE Instruments France EURL 23, rue de Strasbourg 67250 SOULTZ-SOUS-FORETS France Téléphone: +33 (0) 972 3537 17 Numéro de fax: +33 (0) 972 3537 18 info@pce-france.fr www.pce-instruments.com/french

#### United Kingdom

PCE Instruments UK Ltd Unit 11 Southpoint Business Park Ensign Way, Southampton Hampshire United Kingdom, SO31 4RF Tel: +44 (0) 2380 98703 0 Fax: +44 (0) 2380 98703 9 info@industrial-needs.com www.pce-instruments.com/english

#### Chile

PCE Instruments Chile S.A. RUT: 76.154.057-2 Santos Dumont 738, local 4 Comuna de Recoleta, Santiago, Chile Tel. : +56 2 24053238 Fax: +56 2 2873 3777 info@pce-instruments.cl www.pce-instruments.com/chile

#### Turkey

PCE Teknik Cihazları Ltd.Şti. Halkalı Merkez Mah. Pehlivan Sok. No.6/C 34303 Küçükçekmece - İstanbul Türkiye Tel: 0212 471 11 47 Faks: 0212 705 53 93 info@pce-cihazlari.com.tr www.pce-instruments.com/turkish

#### Spain

PCE Ibérica S.L. Calle Mayor, 53 02500 Tobarra (Albacete) España Tel. : +34 967 543 548 Fax: +34 967 543 542 info@pce-iberica.es www.pce-instruments.com/espanol

#### Italy

PCE Italia s.r.l. Via Pesciatina 878 / B-Interno 6 55010 LOC. GRAGNANO CAPANNORI (LUCCA) Italia Telefono: +39 0583 975 114 Fax: +39 0583 974 824 info@pce-italia.it www.pce-instruments.com/italiano

#### Hong Kong

PCE Instruments HK Ltd. Unit J, 21/F., COS Centre 56 Tsun Yip Street Kwun Tong Kowloon, Hong Kong Tel: +852-301-84912 jyi@pce-instruments.com www.pce-instruments.cn